## Como corrigir a mensagem de erro: Placa do veiculo inválida?

Para corrigir a mensagem de erro: Placa do veículo inválida apresentada devido as novas validações da SEFAZ, realize os procedimentos abaixo:

Importante: para a placa do veículo ser validada pela Sefaz é necessário conter 3 letras e 4 números (AAA0000). v Informar Transportadora

1) Acesse a rotina 1008 - Manutenção de nota fiscal de saída, informe o Número da nota e clique Localizar;

| 1008 - Manutenção de nota fiscal de saída<br>Winthor - PC Sistemas | ? ◩ _ ◻ ×        |
|--------------------------------------------------------------------|------------------|
| Image: High High High High High High High High                     | ortar Imprimir   |
| Não existem registros a serem mostrados                            |                  |
| Conferidas Não conferida                                           | s <u>F</u> echar |

2) Selecione a nota clique sobre a aba Dados da Nota Fiscal ou realize duplo clique;

| 1008 - Manutenção de nota fiscal de saída ? Z - □ ×<br>Winthor - PC Sistemas |                |             |                 |          |           |            |         |        |                |         |              |                |          |
|------------------------------------------------------------------------------|----------------|-------------|-----------------|----------|-----------|------------|---------|--------|----------------|---------|--------------|----------------|----------|
| HI I                                                                         | •              | ₩           | Inserir 🔻 🗄     | iditar   | Salvar    | Cance      | lar     |        | <u>C</u> ancel | ar NF-e | Exportar     | Impri          | imir     |
| Pesquisar Nota Fiscal Dados da Nota Fiscal Mensagens                         |                |             |                 |          |           |            |         |        |                |         |              |                |          |
| Cód.Filial _ Data de Saída Número Nota                                       |                |             |                 |          |           |            |         |        |                |         |              |                |          |
|                                                                              |                | •           | a               | - 関      |           | 123        | a       |        | 123            |         |              |                |          |
| Núm.Transaç                                                                  | ão 🗌 🗆 Dest    | tinatário — | Valor To        | tal NF   | Nº Form   | ulário     |         | Checko | ut             |         |              |                |          |
|                                                                              |                |             |                 |          |           |            |         |        |                |         |              |                |          |
| Notas                                                                        |                |             |                 |          |           |            |         |        |                |         |              |                |          |
| 🗌 Utilizar recur                                                             | sos de análise | e           |                 |          |           |            |         |        |                |         |              |                |          |
| Arraste uma o                                                                |                |             |                 |          |           |            |         |        |                |         |              |                | <b>^</b> |
|                                                                              | Cód Eilial NE  | Cód Filial  | Núm Trans Venda | Núm Nota | Núm Ded   | Dt Saida   | Espécie | Sária  | Cód Cont       | Cód Cli | Cliente      |                |          |
| 24/03/200                                                                    | 1              | 1           | 15369021        | 123      | Num.reu.  | 23/04/200  | NF      | 1      | 0              | 936     | GLEIBE ANT   | TONIO MORA     | AES      |
| 29/11/2007                                                                   | 1              | 1           | 50132055        | 123      |           | 29/11/2007 | NF      | 1      | 101            | 22      | GLEIBE ANTO  | ONIO DE MOR    | AES      |
| 24/06/2008                                                                   | 1              | 1           | 50104364        | 123      |           | 24/06/2008 | CP      | CP     | 104            | 63740   |              |                |          |
| 02/09/2009                                                                   | 1              | 1           | 41703           | 123      | 120000072 | 02/09/2009 | NF      | 1      | 101            | 238     | PAULO INAC   | IO DA SILVA    | BAR      |
| 08/06/2010                                                                   | 1              | 1           | 50105100        | 123      |           | 08/06/2010 | NS      | в      | 101            | 8562    | QUIMICA A    | MPARO LTDA     | // ті    |
| 08/08/2011                                                                   | 1              | 1           | 50105845        | 123      |           | 08/08/2011 | NF      | 1      | 1010           | 8562    | QUIMICA A    | MPARO LTDA     | // ті    |
| 07/04/2014                                                                   | 4              | 4           | 50109758        | 123      |           | 07/04/2014 | ст      | 1      | 100012         | 10      | COD. 10 - F/ | SP/ISEN/CON    | IS       |
|                                                                              |                |             |                 |          |           |            |         |        |                |         |              |                |          |
|                                                                              |                |             |                 |          |           |            |         |        |                |         |              |                |          |
|                                                                              |                |             |                 |          |           |            |         |        |                |         |              |                |          |
|                                                                              |                |             |                 |          |           |            |         |        |                |         |              |                |          |
|                                                                              |                |             |                 |          |           |            |         |        |                |         |              |                |          |
|                                                                              |                |             |                 |          |           |            |         |        |                |         |              |                | <b>_</b> |
| •                                                                            |                |             |                 |          |           |            |         |        |                |         |              |                | Ŀ        |
|                                                                              |                |             |                 |          |           |            |         | Confe  | eridas         | Não co  | onferidas    | <u>F</u> echar |          |

3) Pressione o botão Editar;

| 1008 - Manutenção de r<br><sup>Winthor - PC Sistemas</sup>                                                                                                    | nota fiscal de sa                                                                                                    | ida                                       | - /                           | ? ☑ _ □ ×                                                              |
|----------------------------------------------------------------------------------------------------|----------------------------------------------------------------------------------------------------|-------------------------------------------|-------------------------------|------------------------------------------------------------------------|
| HH I > >> Imseri                                                                                                    | r 🔻 Eðitar Sa                                                                                                    | lvar <u>C</u> ancelar                     | Expo                          | ortar Imgrimir                                                         |
| Pesquisar Nota Fiscal Dados da Nota Fis<br>Filial Filial NF Núm.Transação<br>1 V 1 V 4170<br>Cliente / Remetente Frete                                                        | cal <u>Mensagens</u><br>3 Núm.Nota<br>Automático                                                                     | Espécie Série Cód. C<br>123 NF 1 101      | onta Dt.Entrega<br>02/09/2009 | Dt.Saida<br>■ 02/09/2009 ■<br>Editar <u>C</u> liente                   |
| Valores Fiscais       Base IPI     VI.IPI       0,00     0,00       Base ST     VI.ST       0,00     0,00       Ítens da Nota     Inf. Complementares                         | /lDesconto VI.Frete<br>0,00 /<br>/l.Despesas % Red. Ba<br>0,00 /<br>Dados do T <u>r</u> ansporte / O <u>u</u> tras 1 | 0,00<br>ase Desp.<br>0,00 VI.Total da Not | ta: 662,56                    | Lançamento Conferido<br>Ajuste ICMS<br>NF Complementar<br>ados Ajustes |
| Transportadora<br><br>UF Transp. Placa Veículo                                                                                                    |                                                                                                    | CNPJ Transportadora                       | acho                          | Transportadora                                                         |
|                                                                                                    | UF Veículo                                                                                                    |                                           | С FOB                         |                                                                        |
| Informações do Seguro<br>Responsável N<br>C 0 - Remetente<br>C 1 - Expedidor<br>C 2 - Recebedor N<br>C 3 - Destinatário<br>C 4 - Emitente do CT-e<br>C 5 - Tomador de Serviço | ome seguradora<br>úmero apolice                                                                                      | Número averbação                          |                               |                                                                        |
|                                                                                                    |                                                                                                    | Con                                       | feridas 📕 Não conferidas      | NF's <u>A</u> cobertadas                                               |

4) Informe a Placa Veículo da aba Dados do Transporte;

Observação: o campo placa do veiculo deve ser informada um placa valida (3 letras e 4 números).

| 1008 - Manutenção de<br>Winthor - PC Sistemas                                                                 | nota fiscal de saída                                                                                    | ~                                | ? ☑ _ □ ×                                              |
|----------------------------------------------------------------------------------------------------|----------------------------------------------------------------------------------------------------|----------------------------------|--------------------------------------------------------|
| HH A D DI Inse                                                                                                | erir <b>Edittar Salvar Cance</b>                                                                        | elar Exp                         | ortar Im <u>p</u> rimir                                |
| Pesquisar Nota Fiscal Dados da Nota F<br>Filial Filial NF Núm.Transação                                       | Fiscal Mensagens<br>Núm.Nota Espécie S<br>703 Múm.Nota 123 NF                                           | Série Cód. Conta Dt.Entrega      | Dt.Saida                                               |
| Cliente / Remetente Frete 238 PAULO INACIO DA S                                                               | ILVA BARBOSA -ME                                                                                        | UF CNPJ<br>GO 69.989.119/0001-35 | Editar <u>C</u> liente                                 |
| Valores Fiscais           Base IPI         VI.IPI           0,00         0,00           Base ST         VI.ST | VIDesconto         VI.Frete           0,00         0,00           VI.Despesas         % Red. Base Desp. | F                                | Lançamento Conferido<br>Ajuste ICMS<br>NF Complementar |
| 0,00 0,00                                                                                                    | 0,00 0,00 VI.                                                                                           | Total da Nota: 662,56            | ados Ajustes                                           |
| Transportadora                                                                                                | Dados do T <u>r</u> ansporte <u>Ou</u> tras Informações <u>CNPJ</u> Tr                                  | o Fiscal Insc. Estadual          | Transportadora                                         |
| UF Transp. Placa Veículo                                                                                      | UF Veículo                                                                                              | Tipo Redespacho<br>C CIF C FOB   |                                                        |
| Informações do Seguro     Responsável     O - Remetente                                                       | Nome seguradora                                                                                         |                                  |                                                        |
| C 1 - Expedidor<br>C 2 - Recebedor<br>C 3 - Destinatário                                                      | Número apolice Número a                                                                                 | averbação                        |                                                        |
| C 4 - Emitente do CT-e<br>C 5 - Tomador de Serviço                                                            |                                                                                                    |                                  | NF's <u>A</u> cobertadas                               |
|                                                                                                    |                                                                                                    | Conferidas Não conferidas        | <u> </u>                                               |

## 5) Clique Salvar;

## Habilitar para Reenvio

Para realizar a habilitação das notas para reenvio, siga os passos abaixo:

1) Acesse a rotina 1452 - Emissão de Documento Fiscal Eletrônico;

## 2) Selecione a nota desejada na planilha da sub-aba Notas pendentes, Movimentação de saída;

3) Clique o botão Habilitar para reenvio.

Observação: caso o erro persista acesse a rotina 521, pesquise pela placa informada na rotina 1007 - Manutenção de Notas Fiscais de Entrada/ 1008 - Manutenção de Notas Fiscais de Saída e realize a correção.

| 521 - Cadast<br>Winthor - PC Sistemas                                                                                                    | rar Veículos                                                            |                                                                                                    |                 |   | <b>□</b> _ <b>□</b> × |
|----------------------------------------------------------------------------------------------------|-------------------------------------------------------------------------|----------------------------------------------------------------------------------------------------|-----------------|---|-----------------------|
| <ul> <li>Cadastro</li> <li>Incluir</li> <li>Pesquisar</li> <li>Pesquisar</li> <li>Limpar Campos</li> <li>Relatório</li> <li>Emitir Lista</li> <li>Localização Veículos</li> </ul> | Filtros-F5 Resultado d<br>Código<br>Descrição<br>Placa<br>Localização   | la Pesquisa-F6<br>Marca                                                                              |                 | ] |                       |
| Alteração localização<br><b>Outros</b><br>Fechar                                                                                                    | Situação<br>Todos<br>Viagem<br>Oficina<br>Bloqueado<br>Livre<br>Inativo | Tipo<br><ul> <li>Todos</li> <li>Leve</li> <li>Médio</li> <li>Pesado</li> <li>Extra pesado</li> </ul> | Veículo próprio |   |                       |